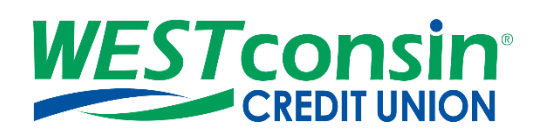

# WEST consin Business Connect Check Positive Pay Guide

The following instructions will provide you with step-by-step details of Check Positive Pay If you have any questions or need additional assistance, please reach out to Business Services directly. If you are a business owner and would like to apply for Business Connect, <u>CLICK HERE</u>. If you are a business that currently uses Business Connect and have questions, <u>CLICK HERE</u>.

## INFO

Check Positive Pay allows permitted Business Administrators and Business Users to enter checks written off the business account into a register, monitor cleared checks for potential fraud, and report any exceptions to *WEST* consin Credit Union all through *WEST* consin Business Connect without coming into an office or calling *WEST* consin Credit Union.

#### Accessing Check Positive Pay:

- 1. Login to WEST consin Business Connect
- 2. Click "Positive Pay"

## **CHECK REGISTER**

The following options are available within "Check Register".

- 1. Add issued checks or upload issued check files
  - File upload limit maximum 5,000 checks per upload
- 2. Search for issued checks previously added or uploaded
- 3. View issued checks listed by date
- 4. Edit or delete issued checks previously added or uploaded
- 5. Export check register

| Check Register    |                      | Check Exception |              | Exception History |                  |   |            |
|-------------------|----------------------|-----------------|--------------|-------------------|------------------|---|------------|
| Simulator Checkin | ng *****0001 🐨       |                 |              |                   |                  |   | 5 Export   |
| Add Issued Check  | Upload Issued Checks | Manage file     | definition 🕥 |                   |                  |   | 2 Q Search |
| Check #           | Payee                |                 | Check Amount | Void              | Status           |   | Action     |
| 19 Feb 2018 3     |                      |                 |              |                   |                  |   |            |
| 12345             | Check12345           |                 | \$5.00       |                   | Check cleared    | 4 | options -  |
| 09 Feb 2018       |                      |                 |              |                   |                  |   | Edit       |
| 29                | Check 21             |                 | \$500.00     |                   | Default returned |   | Delete     |
| 28                | Check 20             |                 | \$500.00     |                   | Default returned |   | ··         |

# ADD INDIVIDUAL ISSUED CHECK(S)

- 1. Select the suffix the check is written from
  - Permissions assigned to the Business Administrator and Business User determine the accounts that display in dropdown
- 2. Click "Add Issued Check"
- 3. Enter check information including, issued on date, check number, payee name, and amount
- 4. Click "Add"

|   | Check Reg              | ister                |             | Check Exception |      | Excep   | tion History |
|---|------------------------|----------------------|-------------|-----------------|------|---------|--------------|
|   | Simulator Checking *** | ***0001 ¥            |             |                 |      |         | Export       |
| 2 | Add Issued Check       | Upload Issued Checks | Manage file | definition ()   |      |         | Q, Search    |
|   | Check #                | Payee                |             | Check Amount    | Void | Status  | Action       |
| 3 | Issued On              |                      |             |                 |      |         |              |
|   | 03/12/2018             | <b></b>              |             |                 |      |         |              |
|   | Check #                | Payee                |             | Amount          |      |         |              |
|   | 1000                   | Beth A               | dams        | 127.50          | Void | Add Add | Cancel       |

# MANAGE IMPORT FILE DEFINITONS

Add a file of checks written and tracked through another service. ie. QuickBooks

Note: It works best to export your file of checks as a notepad item then save it as a delimited file to upload.

#### Step 1: File Details

- Fixed File Type:
  - 1. Enter File Definition name, definition name must be unique
  - 2. **Select** File type > "Fixed"
  - 3. Select Date Format
  - 4. Check Skip the file header row if the file has a header in the first row
  - 5. Select the amount format
    - Fixed or Tab/Pipe Delimited (\$1,234.12, \$1234.12, 1,234.12, 1234.12)
    - o Comma Delimited: (\$1234.12, 1234.12)
  - 6. Click Next
- Delimited File Type: (See image below)
  - 1. Enter File Definition name, definition name must be unique
  - 2. Select File type > "Delimited"
  - 3. Select what separates the data (comma, tab, or pipe)
  - 4. Select Date Format
  - 5. Check Skip the file header row if the file has a header in the first row
  - 6. Enter number of fields in the file (limit: 4-10)
    - Required fields for Check Positive Pay:
      - Check Number
      - Payee Name
      - Issue Date
      - Amount
  - 7. Select the amount format
    - Fixed or Tab/Pipe Delimited (\$1,234.12, \$1234.12, 1,234.12, 1234.12)
    - Comma Delimited: (\$1234.12, 1234.12)
  - 8. Click "Next"

| File details         | $\geq$ | Map fields        | $\rightarrow$           | Test & Confirm  |
|----------------------|--------|-------------------|-------------------------|-----------------|
| Define file details  |        |                   |                         |                 |
| File definition name |        |                   |                         |                 |
| Enter a name         |        |                   |                         |                 |
| File type            |        |                   |                         |                 |
| Delimited 2          |        |                   | ile header row 🧿        | )               |
| Field delimiter      |        | How many fields   | are there in the file?  | •               |
| Comma(,) 3           |        | - Enter number of | of Fields(at least 4 an | d Maximum 10) 6 |
| Date format          |        | Amount format     |                         |                 |
| mmddyy 4             |        | ▼ \$1234.12       | 7                       | Ψ               |
|                      |        |                   |                         |                 |
| Cancel               |        |                   |                         | 8 Next          |

#### Step 2: Map Fields

Tell the system where the data is located within the file that will be imported

- Fixed File Type:
  - 1. Enter field start and stop positions
  - 2. Select which field the positions map
  - 3. Click "Next"
- Delimited File Type: (see image below)
  - 1. Click the drop down corresponding to each field
  - 2. Select which field it is located in
  - 3. Click "Next"

| File details                                                   | Map fields                    | Test & Confirm |  |
|----------------------------------------------------------------|-------------------------------|----------------|--|
| Map field from your upload file                                |                               |                |  |
| Select a field from your upload file to map to the output file | 2                             |                |  |
| Map these fields                                               | To fields from your file in . |                |  |
| Check Number                                                   | Select a field                | ~ <b>(</b> ]   |  |
| Payee                                                          | Select a field                | w              |  |
| Issued Date                                                    | Select a field                | ^              |  |
| Amount                                                         | Field 1                       |                |  |
| Void(Optional)                                                 | Field 3                       | ~              |  |
| Back                                                           |                               | 3 Next         |  |

## Step 3: Test & Confirm

- Run a test import with an actual file to validate the mapping is correct. The system validates each field to make sure only valid characters are imported.
  - Approval is not required when creating an import file map
  - Once created, import maps are saved for future use
  - Import maps can be edited later if file layouts change

|                    | File details             |        | Map fields | Test & Confirm       |
|--------------------|--------------------------|--------|------------|----------------------|
| Test & Co          | nfirm (Optional)         |        |            |                      |
| You may upload a   | file to test the mapping |        |            |                      |
|                    |                          |        |            |                      |
| Upload a test file | Browse No file sele      | ected. |            |                      |
|                    |                          |        |            |                      |
| Back               |                          |        |            | Save file definition |

# **UPLOAD ISSUE CHECK FILE**

Permitted Business Administrators and Business Users can upload a file of checks or use "Upload Issued Checks" to update issued check data for checks already added to the register but have not yet been processed

- 1. Click "Upload Issued Check"
- 2. Select the file definition from dropdown (System Defined Format or created file definition)
  - System defined file definition format:
    - Must be in a .csv format
    - Must include the five fields required when manually adding issued checks
      - 1. Check number
      - 2. Payee name
      - 3. Issue Date YYYY-MM-DD format
        - Date format is critical for successful upload. The sample file will "break" if opened in Excel. To build/manipulate files for upload, text edit tools such as Text Wrangler or TextEdit are recommended.
      - 4. Amount
      - 5. Void Yes or No
    - Download a sample file to help ensure that files contain the correct fields and fields are in the correct format by clicking "Download a System Defined Format File"
- 3. Click "Browse" to locate and select the desired file
- 4. Click "Upload"
  - Permitted Business Administrators and Business Users will receive an error message when attempting to upload check information via a file containing errors (i.e. invalid amount format, invalid date format, etc.). A file containing the details for each error will be presented. This information can be used to repair the original file and attempt the upload again. (see image below)

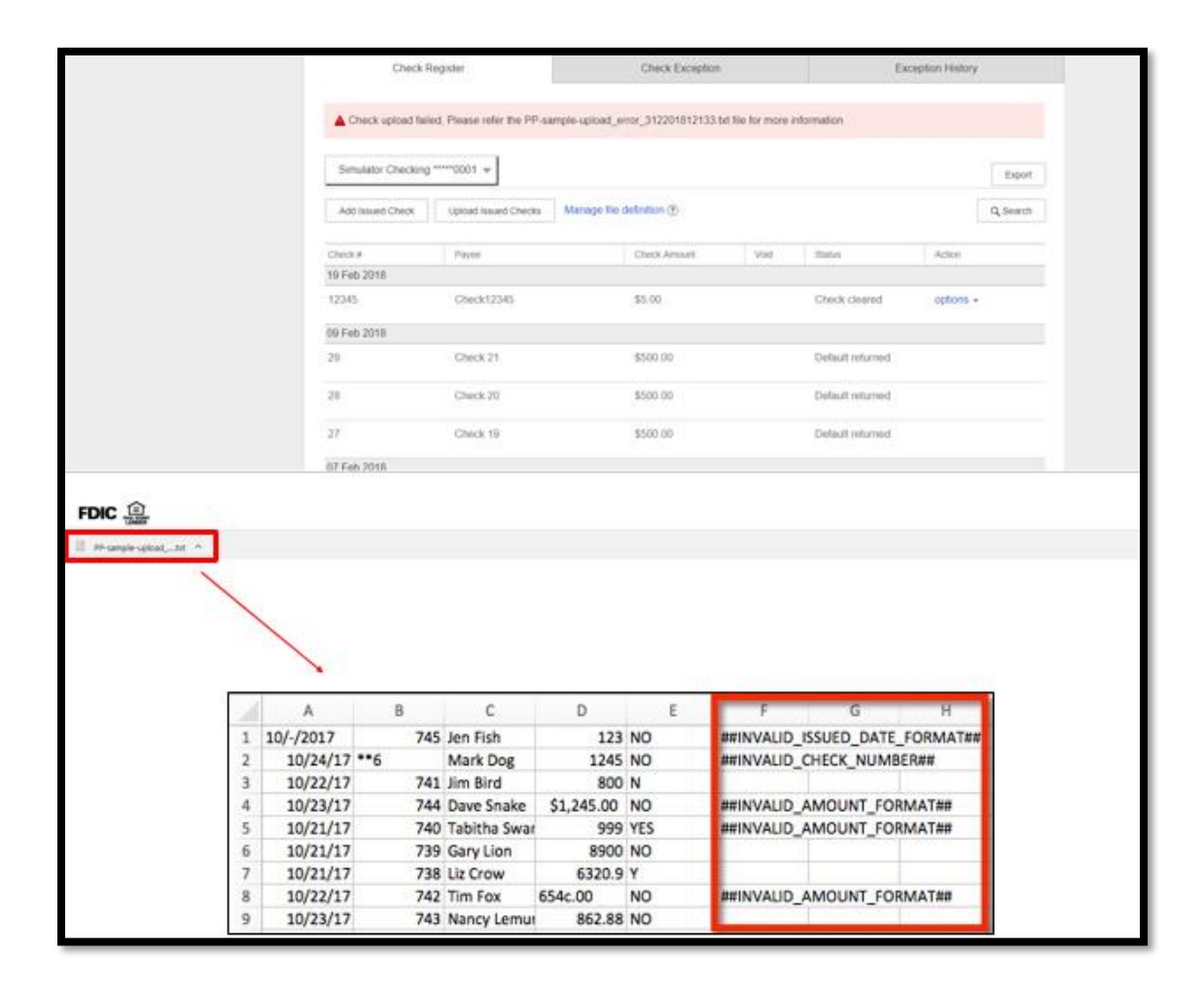

## Search for issued checks:

- 1. **Select** the suffix the check is written from
  - o Permissions assigned to the Business User determine the accounts that display in dropdown
- 2. Click "Search" to expand search function
  - Clicking "Hide Search" button when done will remove the search boxes and return the date range back to the default (-/+ 180 days)
- 3. Select date range
- 4. Enter additional criteria such as check number, payee, amount, or status if desired
- 5. Click "Search"
- 6. Click "Export" to save data as a .csv formatted file

## **CHECK EXCEPTIONS**

Once a check has posted to the account, "Check Exception" displays the checks found on the business account that do not match checks entered or uploaded into the check register. Permitted Business Administrator and Business Users will receive an email daily on business days letting them know how many exceptions there are to review. Permitted Business Administrators and Business Users can view check images (if available) and instruct *WEST* consin Credit Union to pay or return check exceptions within the Check Exceptions tab.

#### **Exceptions are based upon:**

- o Amount mismatch Cleared check amount does not match check issue amount
- Check entry not found Check issue data is missing based upon check number matching
- o Duplicate Check number is a duplicate of another check that has already cleared
- o Void Check Checks issued in error and marked as void in register

## Making Exceptions:

Any check exception that does not have a decision made by the cutoff time (10:00 AM Central Time) will be **PAID** by default

- 1. Navigate to "Check Exceptions"
- 2. Select the account the check exception is drawn on
  - Default is All Accounts
- 3. **Review** exception items
- 4. **View** image of check if available
- 5. Select one, multiple, or all checks to pay or return
  - If multiple checks or all checks are selected, the decision selected (pay or return) will apply to all checks selected
  - Check exceptions need to be completed prior to the decision cutoff time (10:00 AM Central Time)
- 6. If the decision is "Pay": add a note if desired

If the decision is "Return": select a return reason from the dropdown and add a note if desired

- 7. Click "confirm"
- 8. Download check exceptions to a .csv file if needed

## **Check Exception Tab Information:**

- Total number of check exceptions to review
- Exception reason (grouped together)
- Check number
- Account name/number
- Check image (if available)
- Payee information
- Date
- Amount

## Actions:

- Pay instruct WEST consin Credit Union to pay one or more exception items
- Return instruct WEST consin Credit Union to return one or more exception items
- Search search by check number, payee, amount, or exception type
- Export download all exceptions to a .csv format

# **VIEW/DOWNLOAD EXCEPTION HISTORY**

All checks with decisions made (pay or return) show. Permissions assigned to the Business Administrator(s) and Business User(s) determine the accounts that display in dropdown.

- Toggle date to view exceptions for the last 30, 60, 90, 180 days or custom dates
- Filter by exception status, if desired
- Search by check number, date, payee name, exception type, or decision type, if desired
- **Review** history in a read-only format
- Download to a .csv formatted file